# LightingBulbManager

# User Guide

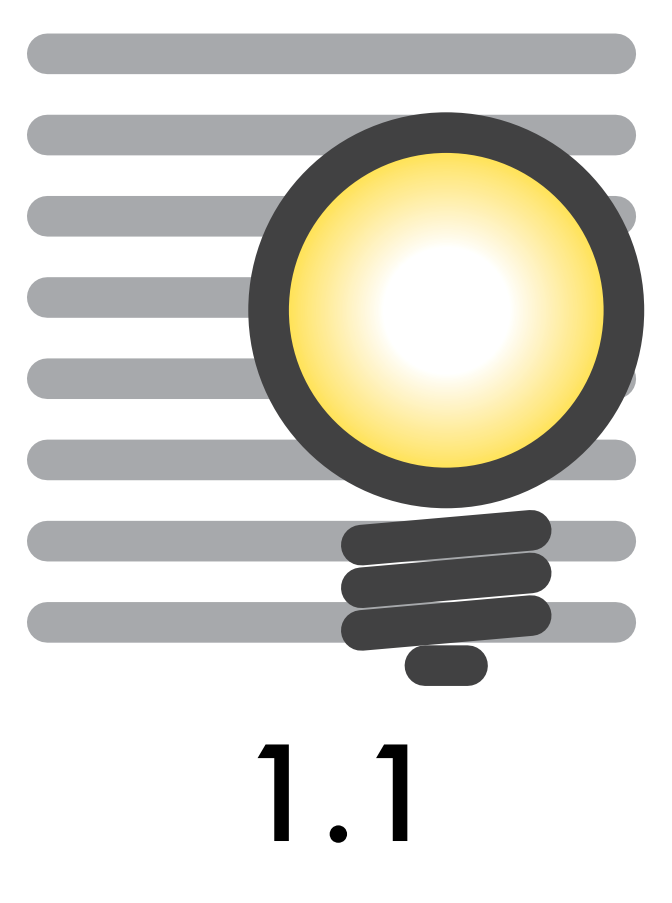

Marcello Brocato and Tension Software - We Make Software

#### Brotens.com

LightingBulbManager© 2014-2015 - Marcello Brocato and Tension Software all rights reserved

Every effort has been made to ensure that the information in this manual is accurate.

Tension Software is not responsible for printing or clerical errors.

Other company and product names mentioned herein are trademarks of their respective companies.

# Summary

| 1. | Wh   | at's. |                              |
|----|------|-------|------------------------------|
|    | 1.1. | Gen   | eralities                    |
|    | 1.2. | The   | Method                       |
|    | 1.3. | Vide  | eo output                    |
|    | 1.4. | Nun   | nerical output               |
|    | 1.5. | Wha   | at's the use                 |
|    | 1.6. | Who   | o needs it                   |
| 2. | Get  | ting  | started4                     |
| 3. | Wo   | rkspa | ace5                         |
| 4. | Gui  | de    |                              |
|    | 4.1. | Men   | u Lighting Bulb Manager11    |
|    | 4.   | 1.1.  | Command PREFERENCES11        |
|    | 4.   | 1.2.  | Command QUIT11               |
|    | 4.2. | Men   | ıu File12                    |
|    | 4    | 2.1.  | Command: SERVICE FOLDER      |
|    | 4.   | 2.2.  | Command: OPEN SOURCE A12     |
|    | 4.   | 2.3.  | Command: OPEN SOURCE B12     |
|    | 4.   | 2.4.  | Command: SAVE SPECTRA        |
|    | 4.   | 2.5.  | Command: EXPORT REPORT12     |
|    | 4    | 2.6.  | Command: EXPORT COMPARISON12 |
|    | 4.3. | Men   | u Edit13                     |
|    | 4    | 3.1.  | Command: CUT                 |
|    | 4    | 3.2.  | Command: COPY13              |
|    | 4    | 3.3.  | Command: PASTE               |
| 5. | Tut  | orial | s14                          |
|    | 5.1. | Man   | age spectra data14           |
|    | 5.   | 1.1.  | Open the data14              |

# 1. What's

# 1.1. Generalities

LightingBulbManager is a Cocoa Mac OSX application specialized to view spectral bulb data saved in XML format (according to IES TM-27-14 IES Standard Format for the Electronic Transfer of Spectral Data) or CSV format and to compare the color of two sources calculating their 'distance'.

LightingBulbManager runs on Apple computers running OSX, fully respecting the specific technology.

The simplicity of use and the interface modeler should not be fooled; with LightingBulbManager we can examine XML or CSV spectra data files, calculate the real lighting source color and color temperature, copy the graphics in PDF format and save it in a Brotens library text-file.

# 1.2. The Method

The method to calculate the real lighting source color is through the opened emission spectra spd(i) weighted by the human visibility curve V(i) to reach the (X, Y, Z) color coordinates, then calculate the (x, y), (u, v) and (u', v') to describe the color point in the CIE 1931, CIE 1960 and CIE 1976 diagrams and finally it is possible to calculate the color temperature cct as function of the (x, y) color coordinates (see 3 Workspace)

## 1.3. Video output

Spectra are presented in a graphic [wavelength (nm) / value (%)] and the color point is plotted in the CIE diagram (1931, 1960 and 1976): it is possible to copy or to export them in PDF format.

## 1.4. Numerical output

LightingBulbManager permits:

- to view a spectra file as function of the wavelength, to calculate the color point in the CIE (1936, 1960 and 1976) diagrams and to save the report as a pdf file;
- to compare two spectra, calculate their color 'distance' and save the report as a pdf file;
- to add the spectra to the 'Lamps.txt' file, saving the fields necessary to be used in the luminaire creation in all Brotens applications.

## 1.5. What's the use

It is clear that, after this introduction, the use of LightingBulbManager is wide but targeted on well-defined problems. LightingBulbManager is a flexible, fast and simple tool to address and solve problems related to various professional activities as well as to different purposes of practical application.

It is also a powerful and intuitive verification tool to assess the compliance of systems to specific laws.

LightingBulbManager is, therefore, the ideal tool for:

- choose the right lighting source color: ;
- calculate real color from a spectra data;
- calculate color temperature from a spectra data;
- compare the color of two sources and their 'distance'.

# 1.6. Who needs it

LightingBulbManager is a Macintosh Application dedicated to professionals working in the industry, architects, engineers, designers, builders, and their professional needs. To large industries that design lighting, institutions that determine the sites of application, the engineers charged in audits of facilities and verification of compliance of plant.

# 2. Getting started

At the beginning LightingBulbManager asks for selecting or creating some folders in which the application will save all the libraries and support files for exported reports:

| Library folder is a user custor<br>provide support to calculatio<br>Please select an empty folder<br>Path: | m folder containing all the l<br>n and various elements for<br>r to autofill it with standard | ibraries used by the application to<br>data input.<br>initial content. |
|----------------------------------------------------------------------------------------------------|-----------------------------------------------------------------------------------------------|------------------------------------------------------------------------|
| Reset Library Folder                                                                                       |                                                                                               | Open Library Folder Select                                             |

If an empty folder was selected/created as library folder LightingBulbManager asks if the user wants to fill it with the default content:

| Library folder is<br>provide suppor<br>Please select ar | You selected an empty library folder ation to<br>Do you want to fill it with default start<br>content? |
|---------------------------------------------------------|----------------------------------------------------------------------------------------------------|
| Path: /Users/m                                          | You can at any time add also your own libraries<br>content                                             |
|                                                         | Fill With Standard Content                                                                             |

Then the installation procedure for the libraries folder will end:

| Library folder is | The folder you selected as Library Folder ation to                      |
|-------------------|-------------------------------------------------------------------------|
| provide support   | was automatically filled with standard                                  |
| Please select an  | start content                                                           |
| Path: /Users/m    | This folder will be used by the Application to provide various content. |
| Reset Library     | Now you can add and modify it over time.                                |
|                   |                                                                         |

Auxiliary folder may be selected/created in the same way, but not auto-filled.

Finally LightingBulbManager presents the window that permits to control open areas (see Workspace).

# 3. Workspace

At the beginning, the Bulb Manager dialog will be presented: the first box 'Spectra' permits to open, examine and save spectra data.

The following image present already opened spectra in XML format...

| 9.0                  |                                   | Bulb Librar    | / Manager    |                          |
|----------------------|-----------------------------------|----------------|--------------|--------------------------|
|                      | Spectr                            | CIE diagrams   | , comparisor | Library                  |
| locument Header      |                                   | Wavele         | Value        |                          |
| Manifacturer         | Unknown                           | 400            | ,034         | 27.                      |
| Catalon Number       | 11/4                              | 405,5          | ,069         | 87%                      |
| Catalog Number       | N/A                               | 407,5          | ,037         | 205                      |
| Description          | Rare earth fluorescent lamp       | 420,6          | ,042         |                          |
|                      |                                   | 431            | ,049         | 6%                       |
| The Country          | Later the second second           | 433,7          | ,06          | 57%                      |
| rile Creator         | byHeart Consultants               | 437            | ,357         |                          |
| Laboratory           | N/A                               | 438,9          | ,06          |                          |
|                      | []                                | 460            | ,068         |                          |
| Unique Identifier    | C3567553-                         | 4//            | ,075         |                          |
|                      | C738-4334-901E-35CEB9FEB42C       | 488.2          | 204          | 275                      |
| Report Number        | N/A                               | 492.6          | .166         |                          |
| D                    | [                                 | 501,7          | ,095         |                          |
| Report Date          | N/A                               | 507,6          | ,078         |                          |
| File Creation Date   | 2014-06-23                        | \$17,6         | ,071         |                          |
| e                    |                                   | 529,9          | ,076         | Calculated colour        |
| Comments             | Ambient temperature 25 degrees C. | \$35,4         | ,099         | Colour temperature: 4236 |
|                      |                                   | \$39,9         | ,423         |                          |
|                      |                                   | Information fo | r saving     |                          |
|                      |                                   | Туре           | Halogen      | : Watt 100 Lumen 1000    |
| pectral distribution |                                   | Company        | -            | Chur NPS                 |
| Spectral Quantity    | relative                          | Company        | -            | C1835 1105 -             |
| opectian Quantity    | relative                          | Identifier     | C3567553     | -C75B-4354-9 Socket -    |
| Bandwidth FWHM       | 2.0                               | Spectra A      |              |                          |
| Bandwidth Corr.      | true                              | Open           | 1 (          | Copy plot Report Save    |
|                      |                                   |                |              |                          |

...and another spectra in CSV format:

| 00                                                                                                    |                |                                                                                                    |         | Bulb Librar    | y Manager    |                 |          |           |            |      |     |
|----------------------------------------------------------------------------------------------------|----------------|----------------------------------------------------------------------------------------------------|---------|----------------|--------------|-----------------|----------|-----------|------------|------|-----|
|                                                                                                    |                |                                                                                                    | Spectra | CIE diagrams   | , comparison | Library         |          |           |            |      |     |
|                                                                                                    |                |                                                                                                    |         | Wavele         | Value        |                 |          |           | $\cap$     |      |     |
| Product                                                                                                    | LUXEON Rebel 8 | is .                                                                                                    |         | 340            | ,00087607    | 90%             |          |           |            |      | -   |
| Part Number                                                                                                    | LXW9-PW30      | CRI-Ra                                                                                                    | 95,2    | 381            | ,00353284    | 80%             |          |           | /          |      |     |
| Color Bin                                                                                                    | 7C             | CRI-R9                                                                                                    | 86,1    | 383            | ,0043828     | 70%             |          |           | /          |      |     |
| CDD #                                                                                                    | 141            | CPI-P10                                                                                                    | 87.3    | 384            | ,00340103    |                 |          |           |            |      |     |
| sru #                                                                                                    | 141            | CRI-RIU                                                                                                    | 07,2    | 365            | 00038623     | 0.              |          | /         |            |      |     |
| ×                                                                                                    | 0,4418         | CRI-R11                                                                                                    | 96,9    | 387            | ,00211734    | 50%             |          |           |            |      |     |
| y                                                                                                    | 0,4125         | CRI-R12                                                                                                    | 82,4    | 388            | ,00238449    | 475             | /        |           |            |      |     |
|                                                                                                    | 0.3501         | CDI 013                                                                                                    | 05.0    | 389            | ,00407622    | 1               |          |           |            | /    |     |
| u                                                                                                    | 0,2501         | CRI-R15                                                                                                    | 32'3    | 390            | ,00168888    | 271             |          |           |            |      |     |
| ¥                                                                                                    | 0,5254         | CRI-R14                                                                                                    | 94,5    | 391            | ,00257034    | 20%             | $\vee$   |           |            |      |     |
| Δuv                                                                                                    | 0,0027         | CRI-R15                                                                                                    | 95,4    | 393            | ,00257294    | 17%             |          |           |            |      | 1   |
| сст                                                                                                    | 2987           | Øv [lm]                                                                                                    | 1       | 394            | ,0015784     |                 |          |           |            |      |     |
|                                                                                                    |                | a                                                                                                    | 0.004   | 395            | ,00137024    | 8 2 3           | 6 8      | 8 8       | 8 8 8      | 000  | 8 8 |
| SP ratio                                                                                                    | 1,387          | 10e [W]                                                                                                    | 0,004   | 396            | ,00374687    | Calculated colo | ur       |           |            |      |     |
| Ge (A <s00nm)< td=""><td>10.5</td><td>Øe (A<ssonm)< td=""><td>25.3</td><td>398</td><td>.00441446</td><td></td><td></td><td></td><td></td><td>_</td><td>_</td></ssonm)<></td></s00nm)<> | 10.5           | Øe (A <ssonm)< td=""><td>25.3</td><td>398</td><td>.00441446</td><td></td><td></td><td></td><td></td><td>_</td><td>_</td></ssonm)<> | 25.3    | 398            | .00441446    |                 |          |           |            | _    | _   |
| Øe total                                                                                                    | 1013           | Øe total                                                                                                    |         | 399            | ,00428114    |                 |          | Colour te | mperature: | 2992 |     |
|                                                                                                    |                |                                                                                                    |         | Information fo | or saving    |                 |          |           |            |      |     |
|                                                                                                    |                |                                                                                                    |         | Туре           | Halogen      | :               | Watt     | 100       | Lumen      | 1000 |     |
|                                                                                                    |                |                                                                                                    |         | Company        | -            |                 | Class NB | s -       |            |      |     |
|                                                                                                    |                |                                                                                                    |         | Identifier     | LUXEON Re    | bel ES          | Socket   | -         |            |      |     |
|                                                                                                    |                |                                                                                                    |         | Spectra A      |              |                 |          |           |            |      |     |
|                                                                                                    |                |                                                                                                    |         | Open           | 1 0          | Copy plot       |          | Report    |            | 5    | ave |
|                                                                                                    |                |                                                                                                    |         |                |              |                 |          |           |            | -    |     |

Once opened the application calculate the color and the color temperature of the source and display them at the bottom of the graphic. The method to calculate the real lighting source color is through the opened emission spectra spd(i) weighted by the human visibility curve V(i) to reach the (X, Y, Z) color coordinates, then LightingBulbManager calculate the (x, y), (u, v) and (u', v') to describe the color point in the CIE 1931, CIE 1960 and CIE 1976 diagrams and finally it is possible to calculate the color temperature cct as function of the (x, y) color coordinates:

$$n = \frac{x - 0.332}{0.1858 - y}; \quad \text{cct} = 449 \cdot n^3 + 3528 \cdot n^2 + 6823.3 \cdot n + 5520.33$$

There are four commands available:

- Open...: permits to open an XML file formatted following the IES TM-27-14 IES Standard Format for the Electronic Transfer of Spectral Data or a CSV file: once opened, the application calculate the spectra color and will round up the color temperature in K;
- Copy plot: permits to copy the graphic in PDF format;
- Report: permits to export the calculated data and the graphics in PDF format, as the in following image:

| SOUR                                                                                                    | ICE REPORT                                                                                                    |
|----------------------------------------------------------------------------------------------------|----------------------------------------------------------------------------------------------------|
| Manifacturer: Unknot   Catalog number: Image: Catalog number:   Description: Rare earth fluorescent la   File creator byHeart Consulta   Laboratory: Image: Catalog number:   Identifier: C3567553-C75B-4354-961E-35CEB9FEB4   Report number: Image: Catalog number:   Report date: Image: Catalog number:   File creation date: 2014-06   Comments: Ambient temperature 25 degrees   Spectral quantity: rela   Bandwidth FWHM: Image: Catalog number:   Bandwidth Corrected: Image: Catalog number: | ACE REPORT                                                                                                    |
| Color temperature [K]: 4   x: 0,38552   y: 0,44017   u: 0,20531   v: 0,35162   u': 0,20531   v': 0,20531   v': 0,20531   v': 0,20531   v': 0,52743   Distance from Black Body curve ∆uv: 0,02559                                                                                                    | 236<br>805<br>573<br>239<br>240<br>239<br>240<br>239<br>361<br>057<br>53<br>200 x<br>100 x<br>100                                                                                          |
|                                                                                                    | К.0 v<br>С.35<br>С.35<br>С.3 |

00 00 00 00

710 740

g

• Save: permits to save the current spectra in the 'Lamps.txt' library inside the service folder of Brotens applications before saving the user has to fill the Information in the relative box for saving fields.

The second box 'CIE diagrams / comparison' of the dialogue permits to examine the CIE 1931, CIE 1960 and CIE 1976 diagrams where the color point of the opened sources is plotted, and to compare two spectra (the following image present the two previous sources already opened as A and B):

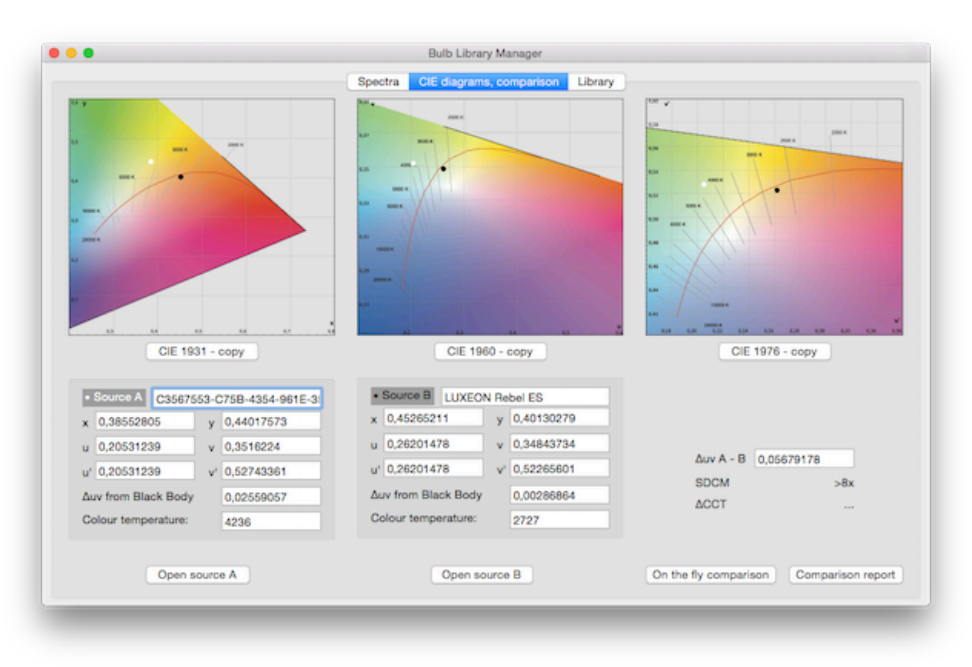

There are six commands available:

- CIE 1931 copy: permits to copy the relative graphic in PDF format;
- CIE 1960 copy: permits to copy the relative graphic in PDF format;
- CIE 1976 copy: permits to copy the relative graphic in PDF format;
- Open source A: permits to open an XML file formatted following the IES TM-27-14 IES Standard Format for the Electronic Transfer of Spectral Data or a CSV file;
- Open source B: permits to open an XML file formatted following the IES TM-27-14 IES Standard Format for the Electronic Transfer of Spectral Data or a CSV file;
- On the fly comparison: Permits to insert manually two color-temperatures (pop menu 'CCT') or two CIE1931-colours (pop menu 'x, y') or two CIE1960-colours (pop menu 'u, v') and compare them as explained later.

| Source 1 |              | Sour | x, y<br>u, v |   |
|----------|--------------|------|--------------|---|
| CCT      | 4.000        | CCT  | 3.000        | Г |
| x        | 0,380439     | x    | 0,436931     |   |
| у        | 0,376747     | у    | 0,404074     |   |
| u        | 0,225109     | u    | 0,250569     |   |
| v        | 0,225109     | v    | 0,250569     |   |
| u'       | 0,225109     | u    | 0,250569     |   |
| v        | 0,225109     | v    | 0,250569     |   |
| ∆uv 1-2  | 0,0286791482 | SDCM | >8x ACCT     |   |

Comparison report: permits to save the calculated data and the graphics in PDF format, as in the following image:

SOURCES COMPARISON

|                                     |                       | or y              |
|-------------------------------------|-----------------------|-------------------|
| SOURCE A (white)                    |                       |                   |
| Identifier:                         | T5 linear fluorescent | 0.5 3800 K 2990 K |
| Color temperature [K]:              | 4.236                 |                   |
| X:                                  | 0,38552805            | 0.4 5000 0        |
| y:                                  | 0,44017573            | 1000 K 1          |
| u:                                  | 0,20531239            |                   |
| v:                                  | 0,35162240            | 2000 K            |
| u':                                 | 0,20531239            |                   |
| v':                                 | 0,52743361            |                   |
| Distance from Black Body curve ∆uv: | 0,02559057            |                   |
| SOURCE B (black)<br>Identifier:     | LUXEON Rebel ES       | ×                 |
| Color temperature [K]:              | 2.992                 | 2000 K            |
| x:                                  | 0,44178637            | 1.37 3080 K       |
| y:                                  | 0,41250549            | 10 000 m          |
| u:                                  | 0,25007390            | sace w            |
| v:                                  | 0,35024911            |                   |
| u':                                 | 0,25007390            | ,XII,             |
| v':                                 | 0,52537367            | ICA NORTH         |
| Distance from Black Body curve ∆uv: | 0,00266920            | 2.5 2000 4        |
| RESULT                              |                       |                   |
| Distance A-B ∆uv:                   | 0,04478257            |                   |
|                                     |                       |                   |
|                                     |                       | CEO V             |
|                                     |                       | 2000 K            |
|                                     |                       | E36 2001K         |
|                                     |                       | 154               |
|                                     |                       | 1.52              |
|                                     |                       | 5000k             |
|                                     |                       | 1.00 000K         |
|                                     |                       |                   |
|                                     |                       |                   |
|                                     |                       | EM CALL           |

The comparison is presented (following the ANSI\_NEMA\_ANSLG C78.377-2008 - Specifications for the Chromaticity of Solid State Lighting Products - American National Standard):

- in the 'Δuv A-B' field as the distance of the colors in the CIE 1960 diagram;
- in the 'SDCM' field that present the minimal McAdam ellipse that include this distance;
- in the 'ΔCCT' field that present the color temperature tolerance for the selected McAdam ellipse.

#### Parameters follow the next table:

| Δυν Α-Β | SDCM | ΔCCT  |
|---------|------|-------|
| < .0007 | 1x   | ±30K  |
| < .0010 | 2x   | ±60K  |
| < .0015 | Зx   | ±80K  |
| < .0020 | 4x   | ±100K |
| < .0060 | 7÷8x | ±175K |
| > .0060 | >8x  |       |

The third box of the dialogue present the bulbs database in the Brotens service folder:

|           |      |       | Spec     | tra CIE dia | agrams, comparis | on Library      |   |   |     | _ |
|-----------|------|-------|----------|-------------|------------------|-----------------|---|---|-----|---|
| Class NRS | Watt | Lumen | Colour K | Socket      | Company          | Identifier      | × | v | Aux |   |
| TS-R      | 22   | 1800  | 4200     | 2GX13       | PHILIPS          | TL5 C 22W       | 0 | 0 | 0   |   |
| TS-R      | 40   | 3200  | 4200     | 2CX13       | PHILIPS          | TL5 C 40W       | 0 | 0 | 0   |   |
| TS-R      | 55   | 4000  | 4200     | 2CX13       | PHILIPS          | TL5 C 55W       | 0 | 0 | 0   |   |
| TS-R      | 60   | 5000  | 4200     | 2GX13       | PHILIPS          | TL5 C 60W       | 0 | 0 | 0   |   |
| TC-S      | 5    | 210   | 4200     | G23         | PHILIPS          | PL-S 5W/840/2P  | 0 | 0 | 0   |   |
| TC-S      | 7    | 408   | 4200     | G23         | PHILIPS          | PL-S 7W/840/2P  | 0 | 0 | 0   |   |
| TC-S      | 9    | 600   | 4200     | C23         | PHILIPS          | PL-S 9W/840/2P  | 0 | 0 | 0   |   |
| TC-S      | 11   | 900   | 4200     | G23         | PHILIPS          | PL-S 11W/840/2P | 0 | 0 | 0   |   |
| TC-D      | 10   | 600   | 4200     | C24d-1      | PHILIPS          | PL-C 10W/840/2P | 0 | 0 | 0   |   |
| TC-D      | 13   | 900   | 4200     | G24d-1      | PHILIPS          | PL-C 13W/840/2P | 0 | 0 | 0   |   |
| TC-D      | 18   | 1200  | 4200     | G24d-2      | PHILIPS          | PL-C 18W/840/2P | 0 | 0 | 0   |   |
| TC-D      | 26   | 1800  | 4200     | G24d-3      | PHILIPS          | PL-C 26W/840/2P | 0 | 0 | 0   |   |
| TC-DEL    | 10   | 600   | 4200     | G24q-1      | PHILIPS          | PL-C 10W/840/4P | 0 | 0 | 0   |   |
| TC-DEL    | 13   | 900   | 4200     | G24q-1      | PHILIPS          | PL-C 13W/840/4P | 0 | 0 | 0   |   |
| TC-DEL    | 18   | 1200  | 4200     | G24q-2      | PHILIPS          | PL-C 18W/840/4P | 0 | 0 | 0   |   |
| TC-DEL    | 26   | 1800  | 4200     | G24q-3      | PHILIPS          | PL-C 26W/840/4P | 0 | 0 | 0   |   |
| TC-SEL    | 5    | 210   | 4200     | 2G7         | PHILIPS          | PL-S 5W/840/4P  | 0 | 0 | 0   |   |
| TC-SEL    | 7    | 400   | 4200     | 2G7         | PHILIPS          | PL-S 7W/840/4P  | 0 | 0 | 0   |   |
| TC-SEL    | 9    | 600   | 4200     | 2G7         | PHILIPS          | PL-S 9W/840/4P  | 0 | 0 | 0   |   |
| TC-SEL    | 11   | 900   | 4200     | 2G7         | PHILIPS          | PL-S 11W/840/4P | 0 | 0 | 0   |   |
| TC-L      | 18   | 1200  | 4200     | 2G11        | PHILIPS          | PLL 18W/840/4P  | 0 | 0 | 0   |   |
| TC-L      | 18   | 750   | 4200     | 2G11        | PHILIPS          | PLL 18W/840/4P  | 0 | 0 | 0   |   |
| TC-L      | 24   | 1800  | 4200     | 2G11        | PHILIPS          | PLL 24W/840/4P  | 0 | 0 | 0   |   |
| TC-L      | 24   | 1200  | 4200     | 2G11        | PHILIPS          | PLL 24W/840/4P  | 0 | 0 | 0   |   |
| TC-L      | 36   | 2900  | 4200     | 2G11        | PHILIPS          | PLL 36W/840/4P  | 0 | 0 | 0   |   |
| TC-L      | 36   | 1900  | 4200     | 2G11        | PHILIPS          | PLL 36W/840/4P  | 0 | 0 | 0   |   |
| TC-L      | 40   | 3500  | 4200     | 2G11        | PHILIPS          | PLL 40W/840/4P  | 0 | 0 | 0   |   |
| TC-L      | 55   | 4800  | 4200     | 2G11        | PHILIPS          | PLL 55W/840/4P  | 0 | 0 | 0   |   |
| TC-L      | 55   | 3000  | 4200     | 2G11        | PHILIPS          | PLL 55W/840/4P  | 0 | 0 | 0   |   |
| *** *     |      | 200   | 12.00    |             | 070111           | D 1 T 13400040  | ~ | ^ | ^   |   |

The bulb database is contained in the "Lamps.txt" file is a simple text file that can be edited with whatever software but saved as text file.

The file has the following structure:

| class NBS | W  | Lm   | К    | Holder | Company | Identifier | х      | У       | Δυν     | Туре |
|-----------|----|------|------|--------|---------|------------|--------|---------|---------|------|
| Т5        | 35 | 3650 | 4000 | G5     | -       | T5 tube    | . 3855 | . 44017 | . 02559 | FLIN |
|           |    |      |      |        |         |            |        |         |         |      |

The first line is the header; follow the real lamp records, one each row.

Each field in a record is separated by a 'tab' code.

#### The user has to introduce a new lamp at the correct row, following the last field 'Type' in which:

| Identifier | description          |
|------------|----------------------|
| FCOM       | compact fluorescent  |
| FLIN       | linear fluorescent   |
| HALO       | halogen              |
| HGVA       | mercury vapor        |
| JMET       | metal halide         |
| NAHP       | sodium high pressure |
| NABP       | sodium low pressure  |
| INCA       | incandescent         |
| LED_       | led                  |
| XENO       | xenon                |

The operation is to insert a new record as a row inside the correct lamp group, then each field of the record has to be filled:

| class NBS  | standard lamp name                                                            |
|------------|-------------------------------------------------------------------------------|
| W          | nominal power consumption                                                     |
| Lumen      | nominal lumen output                                                          |
| К          | Kelvin color temperature of the source                                        |
| Holder     | lampholder                                                                    |
| Company    | Company                                                                       |
| Identifier | Commercial name                                                               |
| x          | x-coordinate (CIE 1931)                                                       |
| У          | y-coordinate (CIE 1931)                                                       |
| Δυν        | distance from the Black Body curve in the CIE 1960 diagram                    |
| ТҮРЕ       | internal identifier for the lamp type (one of the name in the previous table) |

# 4. Guide

- 4.1. Menu Lighting Bulb Manager
  - 4.1.1. Command PREFERENCES...

| 00             | General |
|----------------|---------|
|                |         |
| General Update |         |
|                |         |
| Mesure Unit:   |         |
| 💽 Metric Unit  |         |
| 0              |         |
| Imperial Unit  |         |

With this dialogue it is possible to work with the preferred units: metric (cm, m) or imperial (ft, in).

## 4.1.2. Command QUIT

From this menu it is possible to exit the Application.

#### 4.2. Menu File

### 4.2.1. Command: SERVICE FOLDER...

This command permits to manage the Application service folders. The first time the Application the user is prompted for locating these folders:

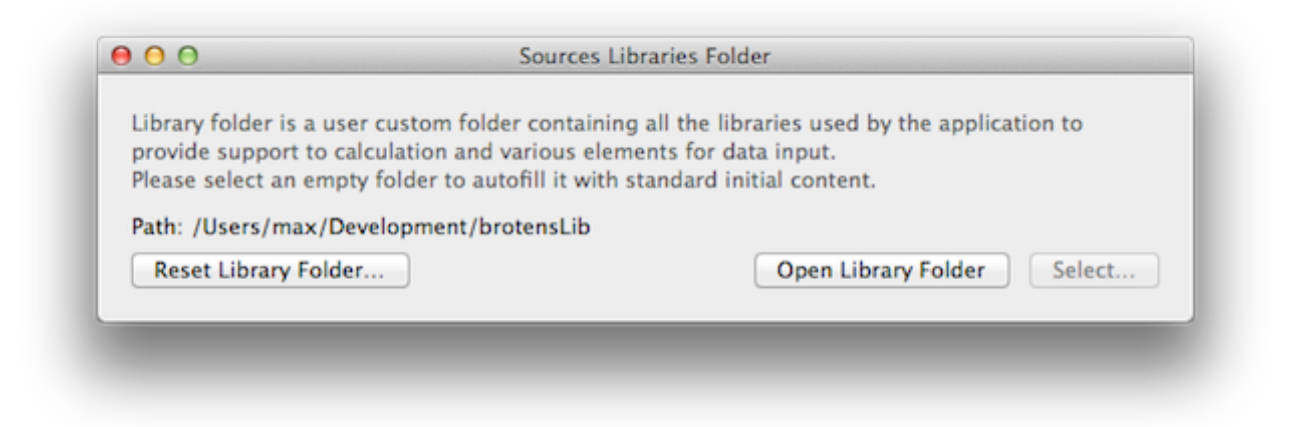

...or navigating inside it through the button 'Open Library/Auxiliary Folder'.

#### 4.2.2. Command: OPEN SOURCE A

This command permits to open an XML file formatted following the IES TM-27-14 IES Standard Format for the Electronic Transfer of Spectral Data or a CSV format file and fill the A-source.

#### 4.2.3. Command: OPEN SOURCE B

This command permits to open an XML file formatted following the IES TM-27-14 IES Standard Format for the Electronic Transfer of Spectral Data or a CSV format file and fill the B-source.

#### 4.2.4. Command: SAVE SPECTRA

This command permits to save the current spectra A in the 'Lamps.txt' library inside the service folder of Brotens applications.

#### 4.2.5. Command: EXPORT REPORT

This command permits to export the calculated data and the graphics of the source A in PDF format.

#### 4.2.6. Command: EXPORT COMPARISON

This command permits to export the calculated comparison data and the graphics of source A and B in PDF format.

#### 4.3. Menu Edit

#### 4.3.1. Command: CUT

Works only in the selected edit field, in the standard Macintosh mode.

#### 4.3.2. Command: COPY

Works only in the selected edit field, in the standard Macintosh mode..

#### 4.3.3. Command: PASTE

Works only in the selected edit field, in the standard Macintosh mode.

# 5. Tutorials

#### 5.1. Manage spectra data

This tutorial permits to open, examine and save in the 'Lamps.txt' file an XML file formatted following IES TM-27-14 IES Standard Format for the Electronic Transfer of Spectral Data or CSV format.

#### 5.1.1. Open the data.

1. The first step consist in selecting (from the menu "File" or from the button) the "Open" command:

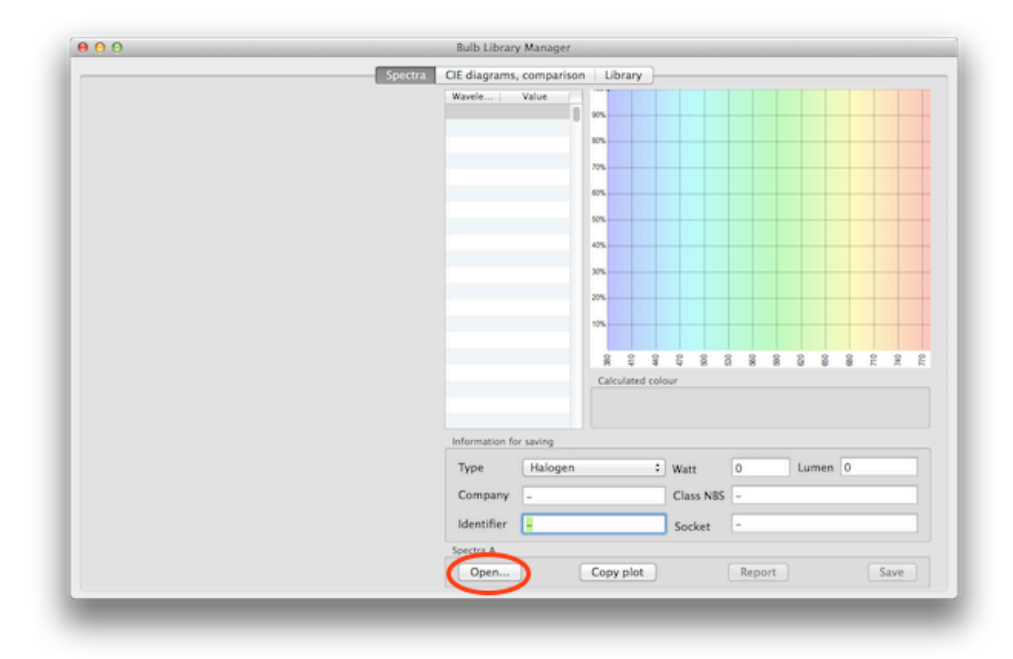

2. navigate in the Brotens library folder to find and open the file "demo spectra.spdx"; the window will present the data:

|                      | specie                            | Cie diagrams,  | , companison | ciorary         |           |            |           |          |   |
|----------------------|-----------------------------------|----------------|--------------|-----------------|-----------|------------|-----------|----------|---|
| Document Header      |                                   | Wavele         | Value        |                 |           |            | 1         |          |   |
| Manifacturer         | Unknown                           | 400            | ,034         | 90%L            |           |            |           |          | + |
| mainnaccurer         | Unknown                           | 403,1          | ,037         | 875             |           |            |           |          |   |
| Catalog Number       | N/A                               | 405,5          | ,069         |                 |           |            |           |          |   |
| Description          | Page earth fluorescent lamo       | 470.6          | .042         | 70%             |           |            |           |          | ÷ |
| Description          | kare earch hoorescent lamp        | 431            | .049         | 60%             |           |            |           |          |   |
|                      |                                   | 433,7          | ,06          |                 |           |            |           |          |   |
| File Creator         | byHeart Consultants               | 437            | ,357         | 50%L            |           |            |           |          | t |
| Laboratory           | 1174                              | 438,9          | ,06          | 47%             |           |            |           |          |   |
| caboratory           | N/A                               | 460            | ,068         |                 |           |            |           |          |   |
| Unique Identifier    | C3567553-                         | 477            | ,075         | 30%             |           | 11         |           |          | T |
|                      | C75B-4354-961E-35CEB9FEB42C       | 481            | ,085         | 20%             |           | 1 1        |           |          |   |
| Paport Number        | NUA                               | 488,2          | ,204         |                 | Λ         | 11/1       | llu       |          |   |
| Report Number        | N/A                               | 492,6          | ,166         | 10%             | $\wedge$  | , .        | V m       |          | Ť |
| Report Date          | N/A                               | 501,7          | ,095         | 1               |           |            | 1 yr      | -un      |   |
| File Creation Date   | 2014 05 22                        | 507,6          | 071          | 8 2 3           | 6 8 8     | 88         | 8 8       | 00 LL 00 | Ê |
| rile creation bate   | 2014-06-23                        | 529.9          | .076         | Calculated colo | ur        |            |           |          |   |
| Comments             | Ambient temperature 25 degrees C. | \$35,4         | .099         |                 | -         | olour term | naratura  | 1225     |   |
|                      |                                   | \$39,9         | ,423         |                 |           | olour tem  | perature. | 4236     |   |
|                      |                                   | Information fo | r saving     |                 |           |            |           |          |   |
|                      |                                   | Type           | Halogen      | :               | Watt      | 100        | Lumen     | 1000     |   |
| pectral distribution |                                   |                |              |                 |           |            |           |          |   |
|                      | [ states                          | Company        | -            |                 | Class NBS | -          |           |          |   |
| Spectral Quantity    | relative                          | Identifier     | C3567553-    | C758-4354-9     | Socket    | -          |           |          |   |
| Bandwidth FWHM       | 2.0                               |                |              |                 |           |            |           |          |   |
| Bandwidth Corr       | true                              | Spectra A      |              |                 |           |            |           |          |   |
| Contractine Contra   | ane.                              | Open           |              | Copy plot       |           | Report     |           | Save     |   |

3. go to the 'CIE diagrams / comparison' tab and examine the color position in the CIE diagrams:

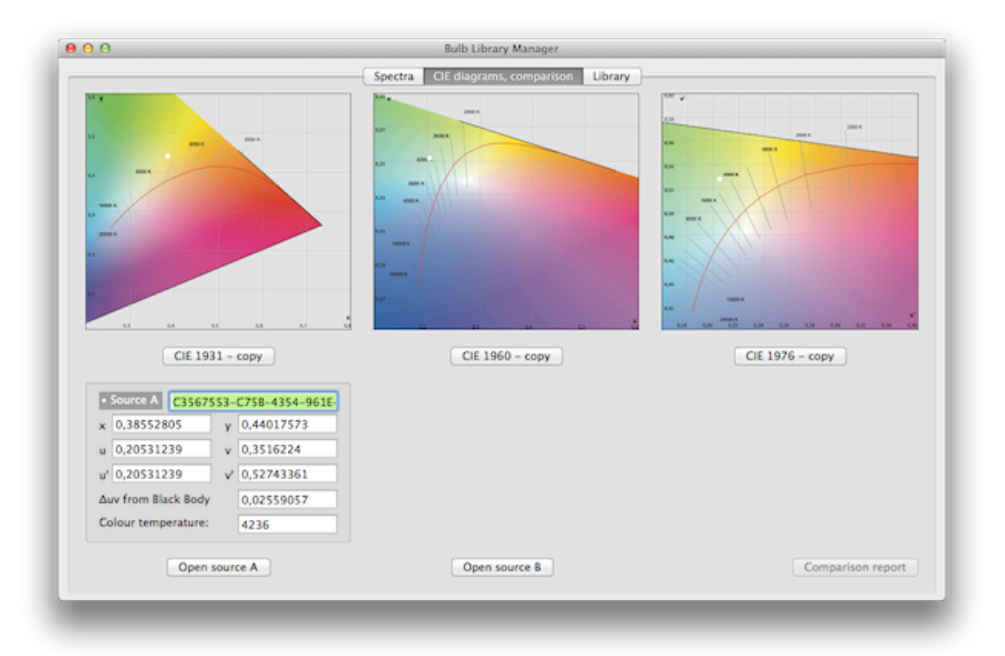

4. In the "Library" tab is still present the "Lamps.txt" file with the list of the lamps;

|                                                                                                    |      |       | Sper     | tra CIE dia | arams comparis | an Library      |   |   |     |  |
|----------------------------------------------------------------------------------------------------|------|-------|----------|-------------|----------------|-----------------|---|---|-----|--|
| Concerned in the second second s |      |       |          |             |                |                 |   |   |     |  |
| Class NBS                                                                                                    | Watt | Lumen | Colour K | Socket      | Company        | Identifier      | × | y | Δuv |  |
| TS-R                                                                                                    | 22   | 1800  | 4200     | 2GX13       | PHILIPS        | TL5 C 22W       | 0 | 0 | 0   |  |
| TS-R                                                                                                    | 40   | 3200  | 4200     | 2GX13       | PHILIPS        | TL5 C 40W       | 0 | 0 | 0   |  |
| TS-R                                                                                                    | 55   | 4000  | 4200     | 2CX13       | PHILIPS        | TLS C SSW       | 0 | 0 | 0   |  |
| TS-R                                                                                                    | 60   | 5000  | 4200     | 2GX13       | PHILIPS        | TL5 C 60W       | 0 | 0 | 0   |  |
| TC-S                                                                                                    | S    | 210   | 4200     | G23         | PHILIPS        | PL-S 5W/840/2P  | 0 | 0 | 0   |  |
| TC-S                                                                                                    | 7    | 408   | 4200     | C23         | PHILIPS        | PL-S 7W/840/2P  | 0 | 0 | 0   |  |
| TC-S                                                                                                    | 9    | 600   | 4200     | G23         | PHILIPS        | PL-S 9W/840/2P  | 0 | 0 | 0   |  |
| TC-S                                                                                                    | 11   | 900   | 4200     | G23         | PHILIPS        | PL-S 11W/840/2P | 0 | 0 | 0   |  |
| TC-D                                                                                                    | 10   | 600   | 4200     | G24d-1      | PHILIPS        | PL-C 10W/840/2P | 0 | 0 | 0   |  |
| TC-D                                                                                                    | 13   | 900   | 4200     | G24d-1      | PHILIPS        | PL-C 13W/840/2P | 0 | 0 | 0   |  |
| TC-D                                                                                                    | 18   | 1200  | 4200     | G24d-2      | PHILIPS        | PL-C 18W/840/2P | 0 | 0 | 0   |  |
| TC-D                                                                                                    | 26   | 1800  | 4200     | G24d-3      | PHILIPS        | PL-C 26W/840/2P | 0 | 0 | 0   |  |
| TC-DEL                                                                                                    | 10   | 600   | 4200     | G24q-1      | PHILIPS        | PL-C 10W/840/4P | 0 | 0 | 0   |  |
| TC-DEL                                                                                                    | 13   | 900   | 4200     | G24q-1      | PHILIPS        | PL-C 13W/840/4P | 0 | 0 | 0   |  |
| TC-DEL                                                                                                    | 18   | 1200  | 4200     | G24q-2      | PHILIPS        | PL-C 18W/840/4P | 0 | 0 | 0   |  |
| TC-DEL                                                                                                    | 26   | 1800  | 4200     | G24q-3      | PHILIPS        | PL-C 26W/840/4P | 0 | 0 | 0   |  |
| TC-SEL                                                                                                    | 5    | 210   | 4200     | 2G7         | PHILIPS        | PL-S 5W/840/4P  | 0 | 0 | 0   |  |
| TC-SEL                                                                                                    | 7    | 400   | 4200     | 2G7         | PHILIPS        | PL-S 7W/840/4P  | 0 | 0 | 0   |  |
| TC-SEL                                                                                                    | 9    | 600   | 4200     | 2G7         | PHILIPS        | PL-S 9W/840/4P  | 0 | 0 | 0   |  |
| TC-SEL                                                                                                    | 11   | 900   | 4200     | 2G7         | PHILIPS        | PL-S 11W/840/4P | 0 | 0 | 0   |  |
| TC-L                                                                                                    | 18   | 1200  | 4200     | 2G11        | PHILIPS        | PLL 18W/840/4P  | 0 | 0 | 0   |  |
| TC-L                                                                                                    | 18   | 750   | 4200     | 2G11        | PHILIPS        | PLL 18W/840/4P  | 0 | 0 | 0   |  |
| TC-L                                                                                                    | 24   | 1800  | 4200     | 2G11        | PHILIPS        | PLL 24W/840/4P  | 0 | 0 | 0   |  |
| TC-L                                                                                                    | 24   | 1200  | 4200     | 2G11        | PHILIPS        | PLL 24W/840/4P  | 0 | 0 | 0   |  |
| TC-L                                                                                                    | 36   | 2900  | 4200     | 2G11        | PHILIPS        | PLL 36W/840/4P  | 0 | 0 | 0   |  |
| TC-L                                                                                                    | 36   | 1900  | 4200     | 2G11        | PHILIPS        | PLL 36W/840/4P  | 0 | 0 | 0   |  |
| TC-L                                                                                                    | 40   | 3500  | 4200     | 2G11        | PHILIPS        | PLL 40W/840/4P  | 0 | 0 | 0   |  |
| TC-L                                                                                                    | 55   | 4800  | 4200     | 2G11        | PHILIPS        | PLL 55W/840/4P  | 0 | 0 | 0   |  |
| TC-L                                                                                                    | 55   | 3000  | 4200     | 2611        | PHILIPS        | PLL 55W/840/4P  | 0 | 0 | 0   |  |
| +/ +                                                                                                    | 12   | 200   | 1200     |             | 000111         | D 1 T 1344040   |   |   |     |  |

5. Now we want to save the spectra data as a bulb in the "Lamps.txt" Library: come back to the "Spectra" tab and fill the "Information for saving" fields as follow:

| Information fo | r saving             |           |    |       |      |
|----------------|----------------------|-----------|----|-------|------|
| Туре           | Linear fluorescent 🗘 | Watt      | 35 | Lumen | 3400 |
| Company        | ACME                 | Class NBS | T5 |       |      |
| ldentifier     | T5 fluorescent tube  | Socket    | G5 |       |      |

6. Select (from the menu "File" or from the button) the "Save spectra" and the spectra data will be saved as a bulb in the "Lamps.txt" Library: come back to the "Library" tab to see the result:

| 00        |      |       |          |         |         | Bulb Library Manager     |            |            |            |
|-----------|------|-------|----------|---------|---------|--------------------------|------------|------------|------------|
|           |      |       |          | (       | Spectra | CIE diagrams, comparison | Library    |            |            |
| Class NBS | Watt | Lumen | Colour K | Socket  | Company | Identifier               | ×          | iy.        | Δυν        |
| TC-DEL    | 26   | 1800  | 4200     | G24q-3  | PHILIPS | PL-C 26W/840/4P          | 0          | 0          | 0          |
| TC-SEL    | 5    | 210   | 4200     | 2G7     | PHILIPS | PL-S 5W/840/4P           | 0          | 0          | 0          |
| TC-SEL    | 7    | 400   | 4200     | 2G7     | PHILIPS | PL-S 7W/840/4P           | 0          | 0          | 0          |
| TC-SEL    | 9    | 600   | 4200     | 2G7     | PHILIPS | PL-S 9W/840/4P           | 0          | 0          | 0          |
| TC-SEL    | 11   | 900   | 4200     | 2G7     | PHILIPS | PL-S 11W/840/4P          | 0          | 0          | 0          |
| TC-L      | 18   | 1200  | 4200     | 2G11    | PHILIPS | PLL 18W/840/4P           | 0          | 0          | 0          |
| TC-L      | 18   | 750   | 4200     | 2G11    | PHILIPS | PLL 18W/840/4P           | 0          | 0          | 0          |
| TC-L      | 24   | 1800  | 4200     | 2G11    | PHILIPS | PLL 24W/840/4P           | 0          | 0          | 0          |
| TC-L      | 24   | 1200  | 4200     | 2G11    | PHILIPS | PLL 24W/840/4P           | 0          | 0          | 0          |
| TC-L      | 36   | 2900  | 4200     | 2G11    | PHILIPS | PLL 36W/840/4P           | 0          | 0          | 0          |
| TC-L      | 36   | 1900  | 4200     | 2G11    | PHILIPS | PLL 36W/840/4P           | 0          | 0          | 0          |
| TC-L      | 40   | 3500  | 4200     | 2G11    | PHILIPS | PLL 40W/840/4P           | 0          | 0          | 0          |
| TC-L      | 55   | 4800  | 4200     | 2G11    | PHILIPS | PLL 55W/840/4P           | 0          | 0          | 0          |
| TC-L      | 55   | 3000  | 4200     | 2G11    | PHILIPS | PLL 55W/840/4P           | 0          | 0          | 0          |
| TC-T      | 13   | 500   | 4200     | GX24d-1 | OSRAM   | Dulux T 13W/840          | 0          | 0          | 0          |
| TC-T      | 18   | 1200  | 4200     | CX24d-2 | PHILIPS | PLT 18W/840/2P           | 0          | 0          | 0          |
| TC-T      | 26   | 1800  | 4200     | GX24d-3 | PHILIPS | PLT 26W/840/2P           | 0          | 0          | 0          |
| TC-TEL    | 13   | 900   | 4200     | CX24q-1 | OSRAM   | Dulux T/E 13W/840        | 0          | 0          | 0          |
| TC-TEL    | 18   | 1200  | 4200     | GX24g-2 | PHILIPS | PLT 18W/840/4P           | 0          | 0          | 0          |
| TC-TEL    | 26   | 1800  | 4200     | GX24q-3 | PHILIPS | PLT 26W/840/4P           | 0          | 0          | 0          |
| TC-TEL    | 32   | 2400  | 4200     | GX24q-3 | PHILIPS | PLT 32W/840/4P           | 0          | 0          | 0          |
| TC-TEL    | 42   | 3200  | 4200     | GX24q-4 | PHILIPS | PLT 42W/840/4P           | 0          | 0          | 0          |
| T5        | 35   | 3400  | 4236     | GS      | ACME    | TS fluorescent tube      | 0,38552805 | 0,44017573 | 0,02559057 |
| T5        | 13   | 1350  | 3000     | GS      | AURA    | ECO SAVER                | 0          | 0          | 0          |
| TS        | 19   | 2100  | 3000     | GS      | AURA    | ECO SAVER                | 0          | 0          | 0          |
| TS        | 50   | 5000  | 4000     | GS      | AURA    | ECO SAVER                | 0          | 0          | 0          |
| T5        | 22   | 2000  | 3000     | G5      | AURA    | ECO SAVER                | 0          | 0          | 0          |
| TS        | 25   | 2900  | 3000     | GS      | AURA    | ECO SAVER                | 0          | 0          | 0          |
| T5        | 32   | 3650  | 3000     | G5      | AURA    | ECO SAVER                | 0          | 0          | 0          |

That's all!